## Workshop MIT App Inventor

Fonte: <u>www.appinventor.org/bookChapters/chapter2.pdf</u> (para ver outros capítulos, troque o número – ex.: <u>www.appinventor.org/bookChapters/chapter10.pdf</u>; você consegue o livro todo assim).

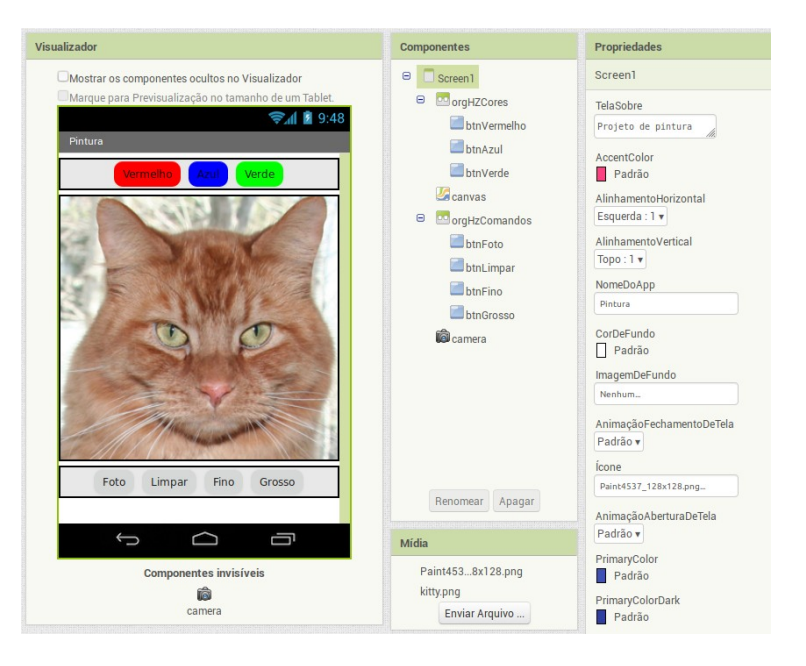

1. Crie o projeto: logue na plataforma <u>http://ai2.appinventor.mit.edu/</u>, clique em Projetos/ Iniciar novo projeto (eu mudei para Português do Brasil, mas se não quiser fazer isto não é obrigatório).

2. Mude o nome da tela de Screen1 para pintura (Propriedades/ Título) e envie um ícone (Propriedades/ Ícone/ Enviar arquivo – eu usei de <u>http://www.iconesbr.net/down\_ico/4537/paint</u>, também tem ícones em <u>https://icons8.com.br/icons</u>, além de em vários outros sítios).

3. Arraste um botão para a tela e mude a cor dele para vermelho (Propriedades/ CorDeFundo); mude também o texto para Vermelho (Propriedades/ Texto). Mude a forma para bordas arredondadas (Propriedades/ Forma/ Arredondado) e o nome, de Botão1 para btnVermelho (selecione o botão em Componentes e clique Renomear).

4. Usando o item anterior como modelo, crie botões para Azul e Verde.

5. Agora arraste para a tela o componente de organização horizontal (Componentes/ Organização/ OrganizaçãoHorizontal). Em suas propriedades, ajuste sua Largura para "Preencher principal". Depois arraste os três botões previamente criados em cima/ dentro do componente. Mude o Alinhamento Horizontal para "Centro:3) e depois mude o nome do componente para orgHzCores.

6. Arraste de Desenho e Animação um componente Pintura. Mude o nome dele para canvas, ajuste a Largura para "Preencher principal" e a Altura para 300 pontos. Para a ImagemDeFundo você pode usar o gatinho da aula anterior (ou outra figura que você preferir).

7. Mude a CorDePintura do componente canvas para Vermelho.

8. Agora você deverá adicionar outro componente horizontal (orgHzComandos), abaixo do canvas, e dentro dele colocar quatro novos botões: btnFoto; btnLimpar; btnFino e btnGrosso. Depois, arraste um componente Câmera para o projeto (ele ficará na área invisível – obs.: na instalação o Android vai perguntar se você dá acesso à Câmera...).

9. Agora vamos à seção dos Blocos, trabalhar o código. Primeiramente usaremos o evento de toque no canvas, informando o método DesenharCírculo. O canvas possui as coordenadas 'x' e 'y' que indicam o ponto em que o usuário tocou o canvas. Já o bloco de DesenharCírculo possui informações das coordenadas nas quais o círculo será desenhado, bem como seu raio (e se deve ou não preencher - 'fill' - que é booleano). Vamos usar as variáveis do próprio canvas (posicione o mouse sobre elas), e estabelecer o raio em 5.

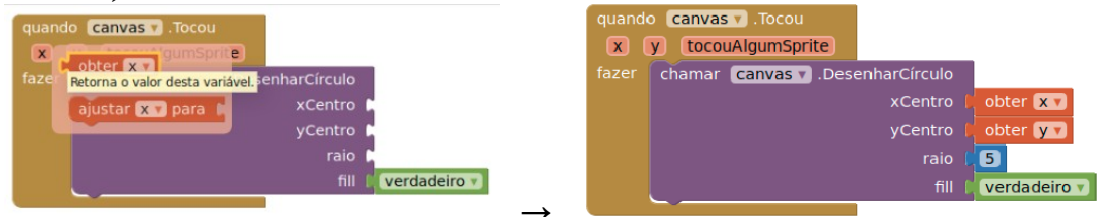

10. O que foi realizado até o momento permite criar pequenos pontos na tela. Agora vamos trabalhar com o evento de arrastar (drag) para criar linhas. Coloque no projeto um manipulador "quando.canvas.Arrastado" e dentro dele um "chamar.canvas.DesenharLinha"; como variáveis use obter.xAnterior e obter.xAtual (o mesmo para y).

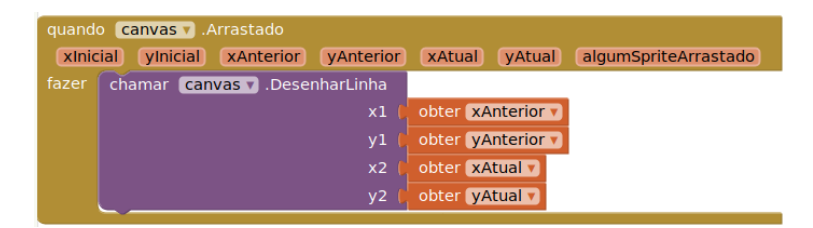

11. Vamos agora colocar o código para trocar as cores da pintura. Coloque o evento de Clique no btnVermelho no Visualizador; dentro dele coloque "ajustar\_canvas.CorDePintura\_para", selecionando depois a cor vermelha (clique em Blocos/ Internos/ Cores e selecione o Vermelho, arrastando-o para a posição). Repita para as cores Azul e Verde.

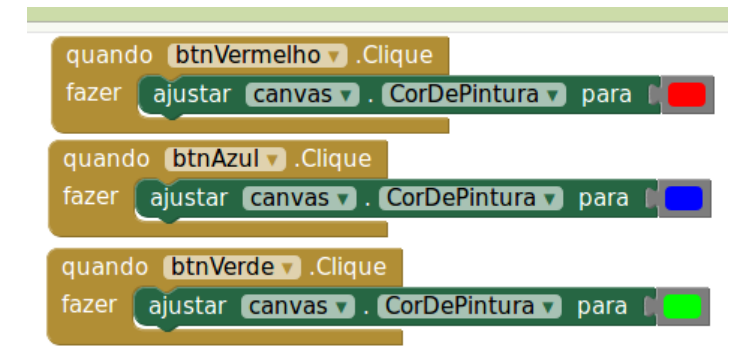

12. No clique do btnLimpar coloque "chamar.canvas.Apagar".

| quand | btnLim | par 🔻 .Clique    |
|-------|--------|------------------|
| fazer | chamar | canvas 🔻 .Apagar |

13. Volte ao designer e adicione (de Mídias) uma Câmera no projeto. Renomeie para camera. Na seção de Blocos, selecione o clique do btnFoto e dentro do evento coloque "chamar\_camera.TirarFotografia".

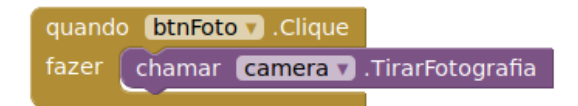

14. Agora vamos trabalhar com "quando\_camera.DepoisDeFotografar" e colocar dentro dele "ajustar\_canvas.ImagemDeFundo\_para" usando como argumento o "obter\_imagem" da camera.

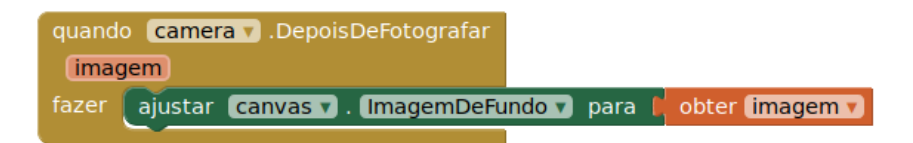

15. Só faltou o código para trocar a largura das linhas. Em Variáveis selecione "inicializar\_global nome\_para"; mude o nome para iPontos e estabeleça o valor em '2'.

inicializar global (iPontos) para 📙 2

16. Agora volte ao bloco "quando\_canvas.Tocou" e informe no valor do raio que você quer usar o valor da variável.

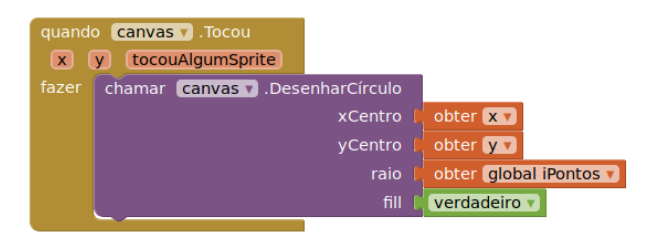

17. Agora vamos trabalhar com os botões btnFino e btnGrosso. Arraste o evento de clique destes botões para a área de código, e dentro do evento coloque "". O valor será de 2 pontos para o botão de traço Fino e 8 pontos para o botão de traço Grosso (ajustar global iPontos para).

| quando <b>btnFino v</b> .Clique     | quando (btnGrosso 🔻 .Clique               |
|-------------------------------------|-------------------------------------------|
| fazer ajustar global iPontos para 2 | fazer ajustar global iPontos 🗸 para 📘 🛽 🛛 |

Agora é só compilar e testar.

Em uma visão geral, seus códigos ficaram assim:

| Visualizador                                                                                                    |                                                                                                    |
|----------------------------------------------------------------------------------------------------|----------------------------------------------------------------------------------------------------|
| quando canvas T.Tocou quando   x y tocouAlgumSprite fazer   fazer chamar canvas T.DesenharCírculo quando   xCentro obter yT   raio obter yT   fill verdadeiro T fazer | btnVermelho v .Clique<br>justar (canvas v . CorDePintura v para )<br>btnAzul v .Clique<br>ustar (canvas v . CorDePintura v para )<br>btnVerde v .Clique<br>ustar (canvas v . CorDePintura v para ) |
| quando camera .DepoisDeFotografar<br>(imagem)<br>fazer ajustar canvas . ImagemDeFundo y para l'obter (imagem y<br>quando (canvas y .Arrastado                         | global (Pontos para 2<br>quando btnLimpar Clique<br>fazer chamar canvas Apagar<br>quando btnFoto Clique                                                                                            |
| xInicial yInicial xAnterior yAnterior xAtual yAtual algumSpriteArrastado                                                                                              | fazer chamar camera .TirarFotografia                                                                                                    |
| Tazer chamar canvas v .DesenharLinha   x1 obter xAnterior v   y1 obter yAnterior v   x2 obter xAtual v   y2 obter yAtual v                                            | quando (btnGrosso ).Clique<br>fazer ajustar global iPontos ) para (8)<br>quando (btnFino ).Clique<br>fazer ajustar global iPontos ) para (2)                                                       |
| ▲ 0 😵 0<br>Mostrar Avisos                                                                                                    |                                                                                                    |

Não tem um botão de 'sair' ou 'fechar' a aplicação. Que tal colocar um?